### ANIMATION :

Tableau de bord entreprise Tableau de bord collaborateur Tableau de reporting Tableau Fidélisation des clients Relation en équipe Créer ou désactiver un employé Créer une remise Répartition des remises Quantification fiche renseignements clients Effectuer le stock poubelle Vérification de la caisse Club privilège : modifications des points Club privilège Parametrage des champs renseignements clients Configuration du réseau WiFi de la Livebox

Thierry Lothmann

### TABLEAU DE BORD ENTREPRISE

lun. 25 nov 2013

a G

1. Allez dans «Outils» puis cliquez sur «Rapports»

2. Si vous avez un code d'accés, saisissez le afin de pouvoir accéder aux informations

3. Allez dans «9-Indice de Performances» puis cliquez sur «Tableau de bord entreprise» (Si celui-ci n'apparaît pas veuillez cliquer sur «Inactif») puis cliquez sur «Ok»

4. Une fenêtre Période s'ouvre, veuillez sélectionnez la période que vous désirez, évaluer en cliquant sur le bouton «Période», puis cliquez sur «Afficher».

5. Votre tableau de bord Collaborateurs est affiché vous n'avez plus qu'à l'imprimer en cliquant sur «Imprimen» ou le sauvegarder en cliquant sur l'icône «Export».

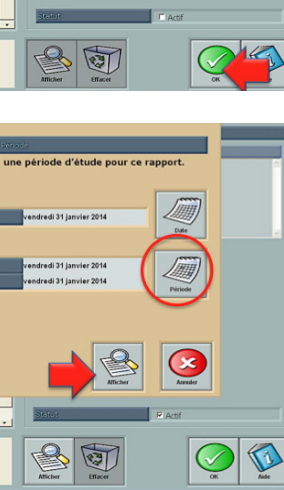

| December lipe: Hit or visuality in: Hit or visuality in: Hit or visual                             |                               |             |             | Tables      | TH LOTHMAN<br>3 Rue Elsenne M<br>75001 PARIS | ntreprise<br>N<br>arcel |         |                      |            |    | Général<br>Outils |
|----------------------------------------------------------------------------------------------------|-------------------------------|-------------|-------------|-------------|----------------------------------------------|-------------------------|---------|----------------------|------------|----|-------------------|
| Sime         21 22 / 44         23 23 / 44         23 / 24 / 44         24 / 24 / 44         24 / 24 / 44         24 / 24 / 44         24 / 24 / 44         24 / 24 / 44         24 / 24 / 44         24 / 24 / 44         24 / 24 / 44         24 / 24 / 44         24 / 24 / 44         24 / 24 / 44         24 / 24 / 44         24 / 24 / 44         24 / 24 / 44         24 / 24 / 44         24 / 24 / 44         24 / 24 / 44         24 / 24 / 44         24 / 24 / 44         24 / 24 / 44         24 / 24 / 44         24 / 24 / 44         24 / 24 / 44         24 / 24 / 44         24 / 24 / 44         24 / 24 / 44         24 / 24 / 44         24 / 24 / 44         24 / 24 / 44         24 / 24 / 44         24 / 24 / 44         24 / 24 / 44         24 / 24 / 44         24 / 24 / 44         24 / 24 / 44         24 / 24 / 44         24 / 24 / 44         24 / 24 / 44         24 / 24 / 44         24 / 24 / 44         24 / 24 / 44         24 / 24 / 44         24 / 24 / 44         24 / 24 / 44         24 / 24 / 44         24 / 24 / 44         24 / 24 / 44         24 / 24 / 44         24 / 24 / 44         24 / 24 / 44         24 / 24 / 44         24 / 24 / 44         24 / 24 / 44         24 / 24 / 44         24 / 24 / 44         24 / 24 / 44         24 / 24 / 44         24 / 24 / 44         24 / 24 / 44         24 / 24 / 44         24 / 24 / 44         24 / 24 / 44         24 / 24 / 44         24 / 24 / 44                                                                                                    | CA GLOBAL                     | N           | N-I         | Du mercedi  | Burdan %                                     | enderedi 31 jaar. 2014  | N       | N-1                  | Evol       | 16 | <b>e</b>          |
| Simular         21 Bit VI         -72 VI         -73 VI         -74 VI         -74                                                                                                    | famma                         | 35 227 40 6 | 38 363 70 6 | 3 136 30 6  | .8.2%                                        | famme                   | 57 00.6 | 62.44.6              | 6.61.6     |    |                   |
| dati         98/01 PM         255/04         72/01 PM         255/04         72/01 PM         255/04         72/01 PM         72/01 PM <th72 01="" pm<="" th=""> <th72 01="" p<="" td=""><td>homme</td><td>8 617.41 €</td><td>11 343.11 €</td><td>2 725.70 €</td><td>-24.0%</td><td>homme</td><td>28.96.6</td><td>33.10 €</td><td>-4.14.6</td><td></td><td>Rapports</td></th72></th72>                                                                                                    | homme                         | 8 617.41 €  | 11 343.11 € | 2 725.70 €  | -24.0%                                       | homme                   | 28.96.6 | 33.10 €              | -4.14.6    |    | Rapports          |
| aii         44 80 20 #         40 70 1 #         47 90 20 #         40 70 K         Fill         Intra-         127 8 #         157 7 #         47 7 #         127 M         127 M         127                                                                                                    | endent                        | 968.08 €    | 265.10 €    | 702.98 €    | 285.2%                                       | enfant                  | 34.92.6 | 22.45.6              | 12.47.6    |    | din a             |
| CATENTIANS         Participant         Participant                                                                                                    | total                         | 44 812.89 € | 49 971.91€  | -5 159.02 € | -10.3%                                       | total                   | 47.90 € | 52.17 €              | -4.27 €    |    |                   |
| State         20 117 016         20 52 446         -24 514 9         4.5x         Manual         127 0         60 11 0         Manual         127 0         60 11 0         Manual         127 0         60 11 0         Manual         127 0         60 11 0         Manual         127 0         60 11 0         Manual         127 0         60 11 0         Manual         127 0         60 11 0         Manual         127 0         60 11 0         Manual         127 0         60 11 0         Manual         127 0         60 11 0         Manual         127 0         60 11 0         Manual         127 0         60 11 0         Manual         120 0         201 0         201 0         201 0         201 0         201 0         201 0         201 0         201 0         201 0         201 0         201 0         201 0         201 0         201 0         201 0         201 0         201 0         201 0         201 0         201 0         201 0         201 0         201 0         201 0         201 0         201 0         201 0         201 0         201 0         201 0         201 0         201 0         201 0         201 0         201 0         201 0         201 0         201 0         201 0         201 0         201 0         201 0         201 0                                                                                                    | CA PRESTATION                 | N           | N-1         | Evol CA     | Evol sa %                                    |                         | (pr.    | the moy G servitot ( | Vevice)    |    | Makeing           |
| answ         11 20 8 (e)         12 30 4 (e)         22 40 (e)         23 7 h (e)         Baar         57 7         50 0         12 3 h (e)         23 h (e)         30 h (e)         30 h (e)                                                                                                    | fe mane                       | 33 117.60 € | 35 526.54 € | -2 408.94 € | -6.8%                                        | visites services G      | N       | N-1                  | Evol ex ab |    | <u></u>           |
| dati         0.01 ml         217 ml         9 ml         31 ml         6 ml         11 ml         12 ml         12 ml <th< td=""><td>homme</td><td>8 138.85 €</td><td>10 394.50 €</td><td>-2 255.64 €</td><td>-21.7%</td><td>Smit</td><td>573</td><td>550</td><td>13</td><td></td><td></td></th<>                                                                                                    | homme                         | 8 138.85 €  | 10 394.50 € | -2 255.64 € | -21.7%                                       | Smit                    | 573     | 550                  | 13         |    |                   |
| ml         d1         10         41         10         44         10         44         10         41         10         10         10         10         10         10         10         10         10         10         10         10         10         10         10         10         10         10         10         10         10         10         10         10         10         10         10         10         10         10         10         10         10         10         10         10         10         10         10         10         10         10         10         10         10         10         10         10         10         10         10         10         10         10         10         10         10         10         10         10         10         10         10         10         10         10         10         10         10         10         10         10         10         10         10         10         10         10         10         10         10         10         10         10         10         10         10         10         10         10         10         10<                                                                                                    | enfant                        | 942.98 €    | 247.00 €    | 695.98 €    | 281.8%                                       | doat now                | 176     | 141                  | 35         |    | Hotaires          |
| ALVINT         IF         IF-1         Find CA         Find on NS         Stations         201         Find CA         Find on NS         Stations         201         Find CA         Find on NS         Stations         201         Find CA         Find on NS         Stations         201         Find CA         Find on NS         Stations         91         92         221         Find CA         Find on NS         Stations         91         92         221         Find CA         Find on NS         Stations         91         92         221         116         Stations         91         92         221         116         91         91         92         92         92         92         92         91         91         92         92         92         91         91         92         92         92         92         92         91         91         91         92         92         92         92         91         91         92         92         92         91         91         92         92         92         91         91         92         92         92         91         91         92         92         92         91         91         92         91         92                                                                                                    | total                         | 42 199.44 € | 46 163.04 € | -3 968.60 € | -8.6%                                        | homme                   | 281     | 314                  | -33        |    |                   |
| Same         17 188 04         2 021 46         273 26         255 46         And         27         1         16           mar         041 59         614 6         475 64         64 6         475 64         64 6         475 64         64 6         475 64         64 6         37 8         64 6         38 7         64 6         38 7         64 6         38 7         64 6         38 7         64 6         46 6         46 6         46 6         46 6         46 6         46 6         46 6         46 6         46 6         46 6         46 6         46 6         46 6         46 6         46 6         46 6         46 6         46 6         46 6         46 6         46 6         46 6         46 6         46 6         46 6         46 6         46 6         46 6         46 6         46 6         46 6         46 6         46 6         46 6         46 6         46 6         46 6         46 6         46 6         46 6         46 6         46 6         46 6         46 6         46 6         46 6         46 6         46 6         46 6         46 6         46 6         46 6         46 6         46 6         46 6         46 6         46 6         46 6         46 6         46 6         46 6                                                                                                    | CA VENTE                      | N           | N-1         | Evol CA     | Eval en %                                    | doat now                | 35      | 57                   | -22        |    |                   |
| Comme         CP (5) %         4441 %         473 %         443 %         Main State         0         0         3         3           Stat         2.251 %         3.503 %         7.06 %         2.00 %         3.033 %         1.00 %         0.00 %         0.00 %         0.00 %         0.00 %         0.00 %         0.00 %         0.00 %         0.00 %         0.00 %         0.00 %         0.00 %         0.00 %         0.00 %         0.00 %         0.00 %         0.00 %         0.00 %         0.00 %         0.00 %         0.00 %         0.00 %         0.00 %         0.00 %         0.00 %         0.00 %         0.00 %         0.00 %         0.00 %         0.00 %         0.00 %         0.00 %         0.00 %         0.00 %         0.00 %         0.00 %         0.00 %         0.00 %         0.00 %         0.00 %         0.00 %         0.00 %         0.00 %         0.00 %         0.00 %         0.00 %         0.00 %         0.00 %         0.00 %         0.00 %         0.00 %         0.00 %         0.00 %         0.00 %         0.00 %         0.00 %         0.00 %         0.00 %         0.00 %         0.00 %         0.00 %         0.00 %         0.00 %         0.00 %         0.00 %         0.00 %         0.00 %         0.00 %         0.00                                                                                                    | 6mm                           | 2 102 02 6  | 2 927 16 6  | .737.36.6   | -26.6%                                       | enfant                  | 27      | 11                   | 16         |    | Journal           |
| dati         22 16 4         11 10 4         70 40         23 73         Mail         001         003         4           301 37 50 40         513 8         73 55         -         -         -         24 10         -         24 10         -         24 10         -         24 10         -         24 10         -         24 10         -         24 10         -         24 10         -         24 10         -         24 10         -         24 10         -         24 10         -         24 10         -         24 10         -         24 10         -         24 10         -         24 10         -         24 10         -         -         24 10         -         24 10         -         24 10         -         -         24 10         -         24 10         -         24 10         -         -         24 10         -         -         24 10         -         -         24 10         -         -         24 10         -         24 10         -         -         24 10         -         -         24 10         -         -         -         24 10         -         -         -         24 10         -         -         -         - <td< td=""><td>honze</td><td>478.55 6</td><td>948.61 6</td><td>-470.05 €</td><td>-49.6%</td><td>deat acerv</td><td>9</td><td>6</td><td>3</td><td></td><td>9</td></td<>                                                                                                    | honze                         | 478.55 6    | 948.61 6    | -470.05 €   | -49.6%                                       | deat acerv              | 9       | 6                    | 3          |    | 9                 |
| an <u>i</u> 2013 et al 303 87 et al 303 87 et al 303 87 et al 303 02 et al 313 7 et al 313 02 et al 313 7 et al 313 02 et al 313 7 et al 313 02 et al 313 02 et al 313 | anfant                        | 25.10.6     | 18.10.6     | 7.00.6      | 38.7%                                        | total                   | 881     | 885                  | -4         |    | 100               |
| nh as % gbhal 59% 7.6% Anno 4.00 € 0.00 € 0.00 € 0.00                                                                                                    | total                         | 2 613.45 €  | 3 803.87 €  | -1 190.42 € | -31.3%                                       | dont total nouv         | 220     | 204                  | 16         |    | Présence          |
| A Rev Astron, Ching, Code and 0,00 € 0,00 € 0,00 € 0,00                                                                                                    | total en % global             | 5.8%        | 7.8%        |             |                                              |                         |         |                      |            |    | 0                 |
| Lange and the second second seco                                                                                                    | CA Rev Astres, Chiq. Cale aux | 0.00 €      | 0.00 €      | 0.00 €      | 0.00                                         |                         |         |                      |            |    | <b>O</b>          |
| (A Aboxasments Vendus 0.00 € 0.00 € 0.00 € 0.00                                                                                                    | CA Abonnements Vendus         | 0.00 €      | 0.00 €      | 0.00 €      | 0.00                                         |                         |         |                      |            |    | Internet          |
|                                                                                                    | TECHNOLE Empore               | N           | N           | 01 1        | 1 N.                                         | Bud Ch. OR              |         |                      |            |    | 2                 |
| remaine i n i n i n i n i n i n i n i n i n                                                                                                    | TECHNOLOG PRANT               |             |             | 941 14      | - 1 H-                                       | I PRICK   QI            |         |                      |            |    | 20                |

-

Horase Journal Description Description

Rapports

Horaires

Patoence

korret Post

8

Maketro Maketro Honaret

Pelaerce

B

Ho asies

Patrance Material Material

-

2 3

8 9

1

4 5 6

7

0 C

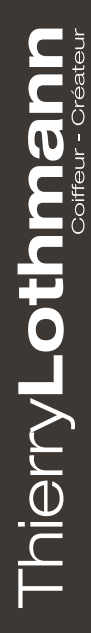

### TABLEAU DE BORD COLLABORATEURS

1. Allez dans «Outils» puis cliquez sur «Rapports»

2. Si vous avez un code d'accés, saisissez le afin de pouvoir accéder aux informations

3. Allez dans «9-Indice de Performances» puis cliquez sur «Tableau de bord Collaborateun» (Si celui-ci n'apparaît pas veuillez cliquer sur «Inactif») puis cliquez sur «Ok»

4. Une fenêtre Période s'ouvre veuillez sélectionnez la période que vous désirez

évaluer en cliquant sur le bouton «Période», puis cliquez sur «Afficher».

5. Votre tableau de bord Collaborateurs est affiché vous n'avez plus qu'à l'imprimer en cliquant sur «Imprimen» ou le sauvegarder en cliquant sur l'icône «Export».

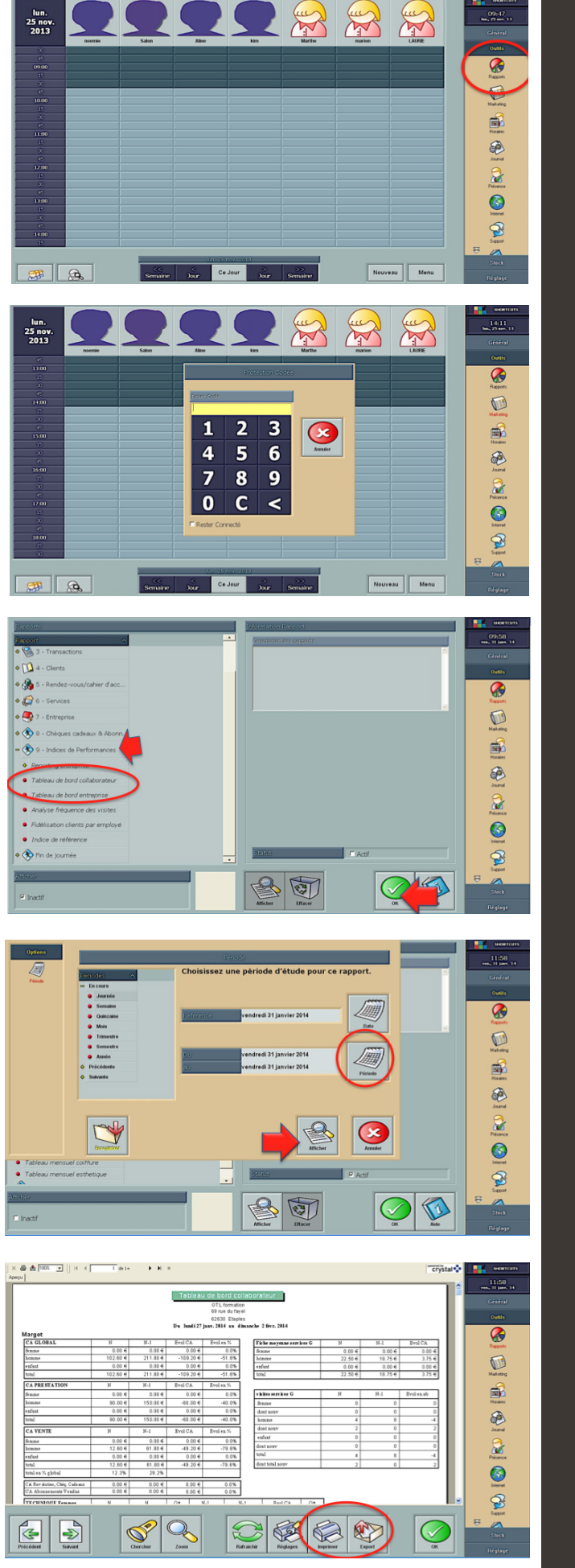

<sup>T</sup>hierry**Lothn** 

# CONSULTER SON TABLEAU DE REPORTING

1. Allez dans «Outils» puis cliquez sur «Rapports»

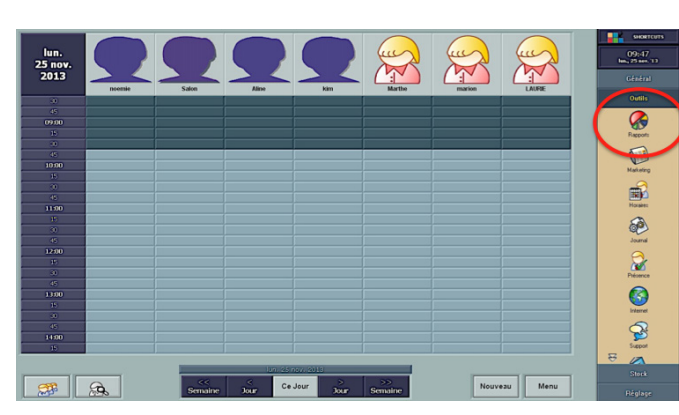

Maketer

Horsees Journal

Précence

2. Une fois que vous avez cliqué sur «Rapports» allez dans le numéro 9 «Indices de Performances», puis cliquez sur «Reporting entreprise» si celui-ci n'apparaît pas veuillez cocher la case «Inactif».

3. Cliquez sur «Affichen» puis sélectionner la période de consultation voulue en cliquant sur «Période».

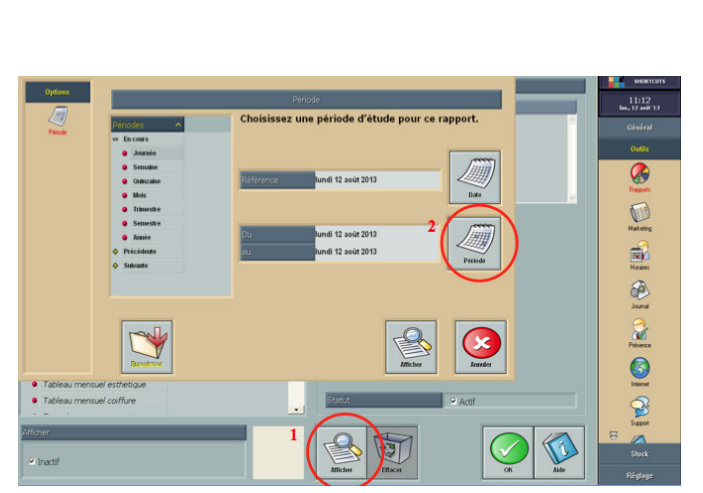

🚳 🚳

4. Votre Tableau de Reporting est consultable,

pour l'imprimer il suffit de cliquer sur l'icône correspondante.

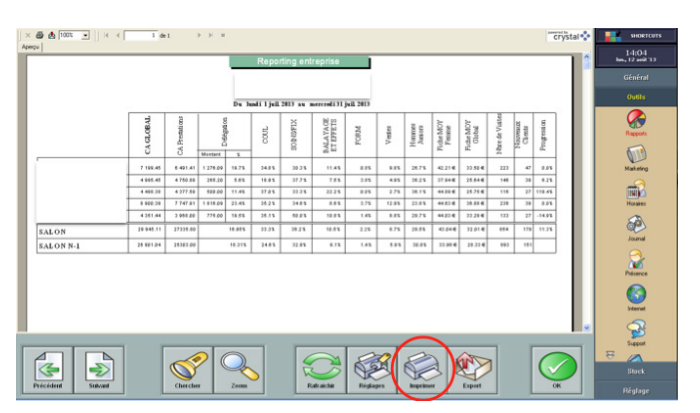

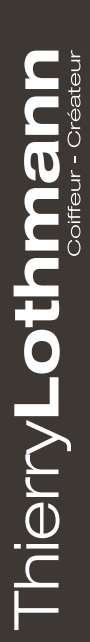

# TABLEAU FIDÉLISATION DES CLIENTS

1. Allez dans «Outils» puis cliquez sur «Rapports»

2. Si vous avez un code d'accés, saisissez le afin de pouvoir accéder aux informations

3. Allez dans «9-Indice de Performances» puis cliquez sur «Fidélisation clients par employé» (Si celui-ci n'apparaît pas veuillez cliquer sur «Inactif») puis cliquez sur «Ok»

4. Une fenêtre Période s'ouvre veuillez sélectionnez la période que vous désirez évaluer en cliquant sur le bouton «Période», puis cliquez sur «Afficher».

5. Votre tableau est affiché vous n'avez plus qu'à l'imprimer en cliquant sur «Imprimen» ou le sauvegarder en cliquant sur l'icône «Export».

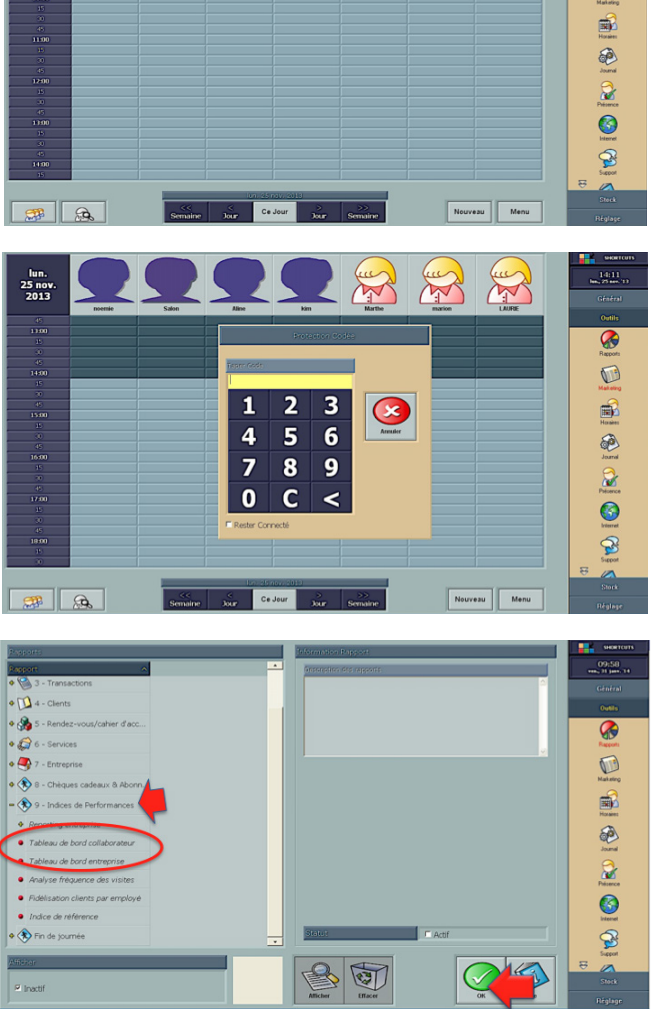

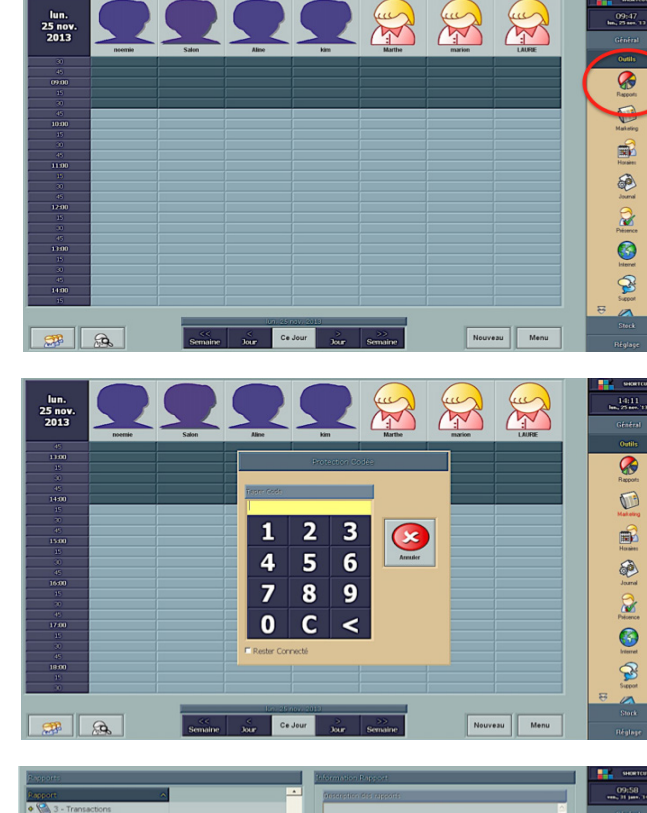

# **R**ELATION EN ÉQUIPE

#### 3 Conseils pour un bon travail en équipe

#### Respect

Respect des autres, de leurs travails et de leurs valeurs : compréhension et acceptation des différences de chacun.

Respect des règles élémentaires de civilité : « bonjour, merci, s'il vous plait » doivent faire partie du vocabulaire quotidien

Respect de l'équilibre « vie au travail – vie privée » choisi par un collègue/collaborateur/manager.

Etre attentif à ne pas transférer ses urgences sur les autres.

Savoir définir conjointement les objectifs prioritaires, hiérarchiser les actions.

#### Engagement

S'impliquer et inscrire son travail dans une démarche collective et dans le projet d'entreprise.

Participer au développement d'un esprit d'équipe et savoir travailler ensemble en bonne intelligence.

Privilégier le dialogue et l'échange.

Être capable de maîtriser ses émotions, de comprendre celles des autres pour éclaircir les malentendus et résoudre les conflits.

Faire son possible pour ne pas pénaliser l'avancée d'un projet et s'engager à trouver des solutions alternatives.

Accepter des solutions alternatives et ne pas les considérer comme un signe extérieur de désengagement.

#### Considération

Compréhension, bienveillance et intégration des particularités et des différences de chacun.

Acceptation du droit à l'erreur.

Être à l'écoute de chacun des membres de son équipe pour pouvoir détecter des signes de mal-être et agir si besoin.

Encouragement et reconnaissance du travail accompli.

Soutien, aide et accompagnement.

Confiance, encouragement de l'autonomie et de l'initiative.

Coopération et valorisation de la participation et du travail d'équipe.

nierry**Lothn** 

# CRÉER OU DÉSACTIVER UN EMPLOYÉ

### Ajouter un employé :

1. Allez dans l'onglet «Réglage», puis cliquez sur «Employé».

2. Cliquez sur «Nouveau», puis saisissez le prénom du nouvel emplyé puis «Ok»

3. Vous pouvez maintenant complétez les renseignements concernant ce collaborateur Nom, Adresse, Tél., Photo ....

ATTENTION : NE JAMAIS RENOMMMER UN EMPLOYÉ PAR UN AUTRE. IL FAUT TOUJOURS CRÉER UN NOUVEL EMPLOYÉ ET DÉSACTIVER L'ANCIEN.

> Si deux collaborateurs ont le même prénom ou si vous souhaitez modifier un prénom (ex Frédéric par Fred) vous pouvez créer un Alias.

1. Cliquez dans «Alias» et selectionnez le prénom à modifier. Cliquez ensuite sur «Modifier».

2. Saisissez le nouvel Alias de l'employé, puis cliquez sur «Ok»

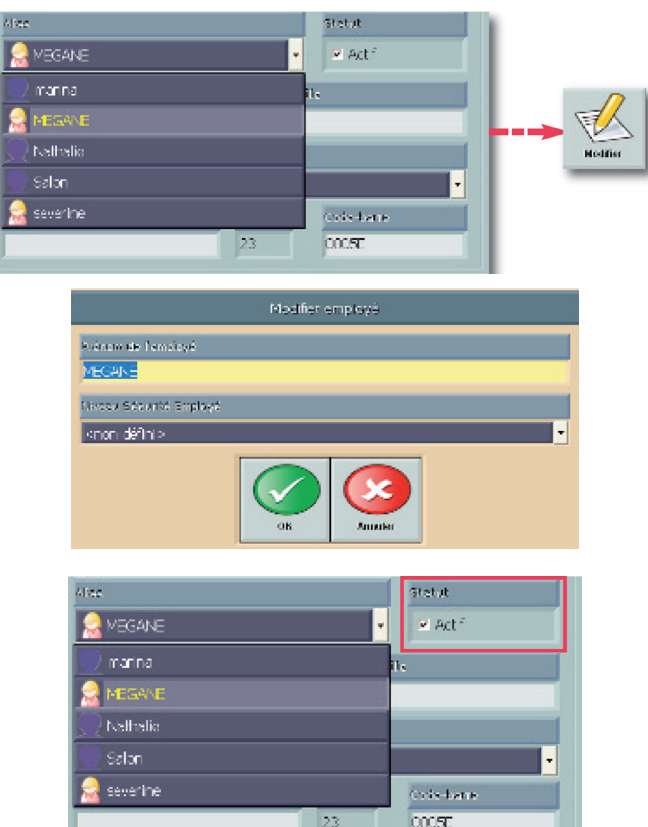

visition de l'amalica

R

8

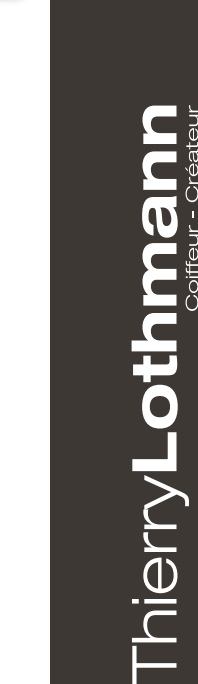

ingle Competent Adament

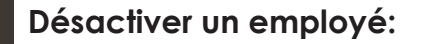

 Allez dans «Alias», sélectionnez l'employé à désactiver. Puis dans statut décochez «Actif».
 Puis cliquez sur «Enregistrer». CRÉER UNE REMISE

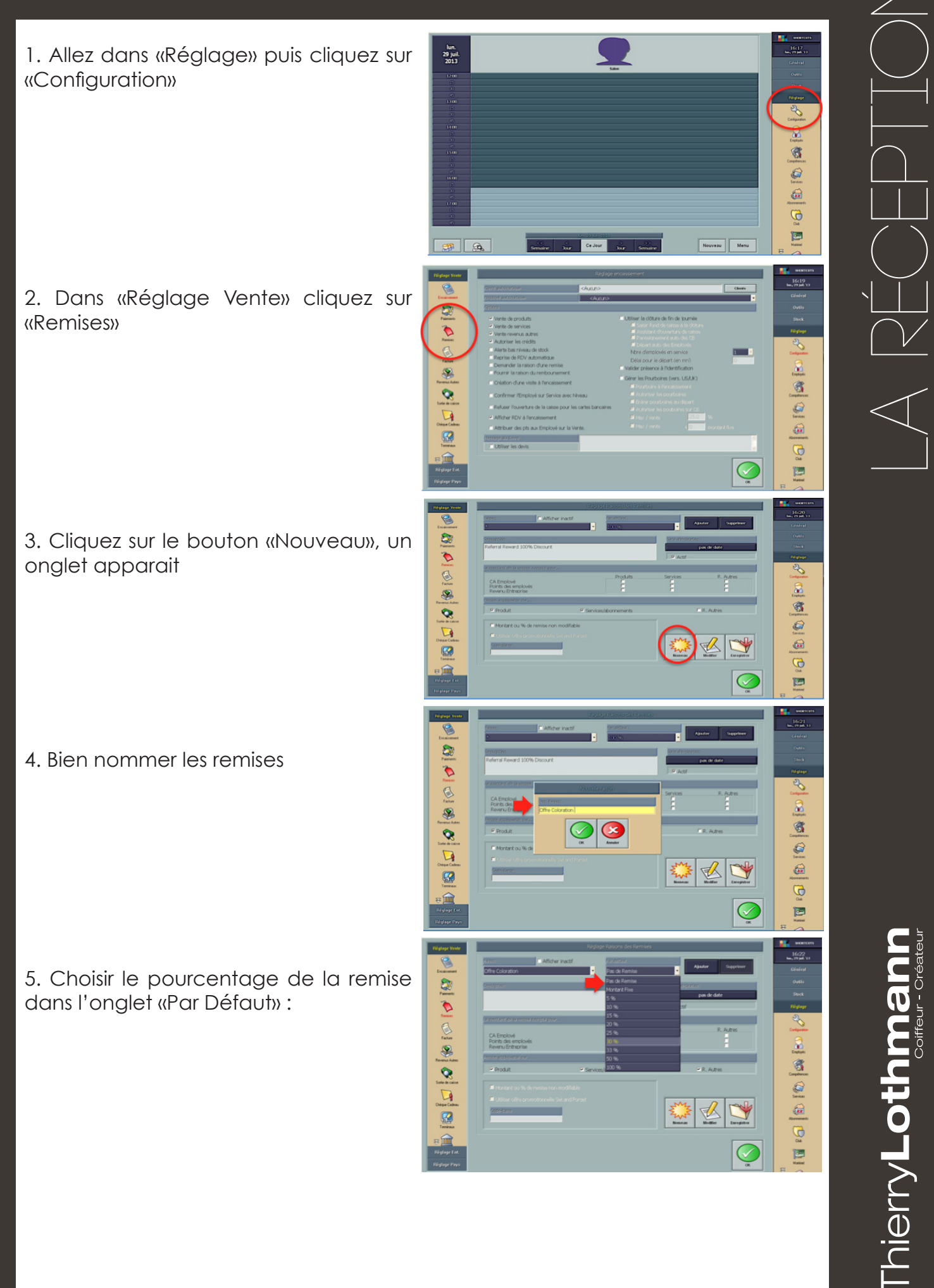

### CRÉER UNE REMISE SUR SHORTCUTS (2)

6. Vous pouvez saisir le code barre s'il y en a un dans la rubrique «Code barre»

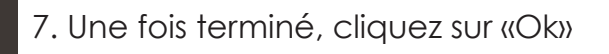

8.N'oubliez pas d'enregistrer les changements,cliquez sur «Oui»

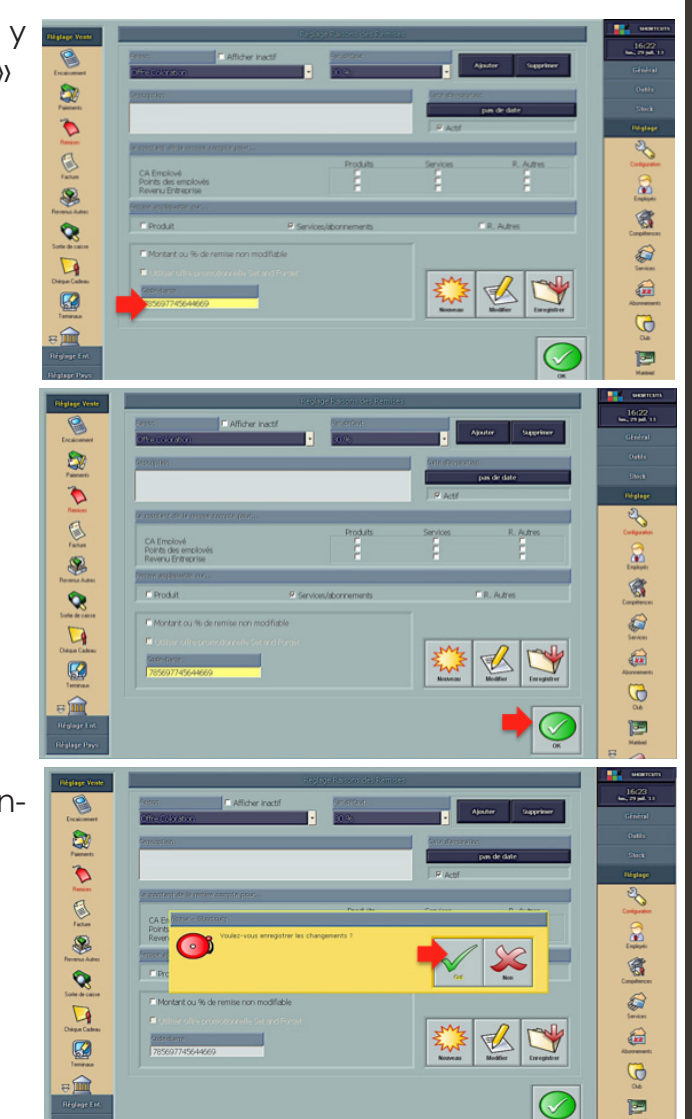

Pour toutes questions d'application, contactez Marie BIENCOURT au 03 21 09 86 91 Pour toutes questions techniques, contactez l'assistance téléphonique Shorcuts au 02 40 03 18 18.

Thiery Lothmann

1. Allez dans «Outils» puis cliquez sur «Rapports»

2. Dans «Transactions» cliquez sur «Répartitions des remises»

3. Cliquez sur «Affichen» puis sur «Période» (Sélectionner la période dont vous avez besoin) puis cliquez une nouvelle fois sur «Affichen»

4. Le tableau des «Répartition des remises» s'affiche vous pouvez l'imprimer en cliquant sur l'icône «Imprimer» ou le sauvegarder, en cliquant sur l'icône «Export»

Pour toutes questions d'application, contactez Marie BIENCOURT au 03 21 09 86 91 Pour toutes questions techniques, contactez l'assistance téléphonique Shorcuts au 02 40 03 18 18.

# **R**ÉPARTITION DES REMISES

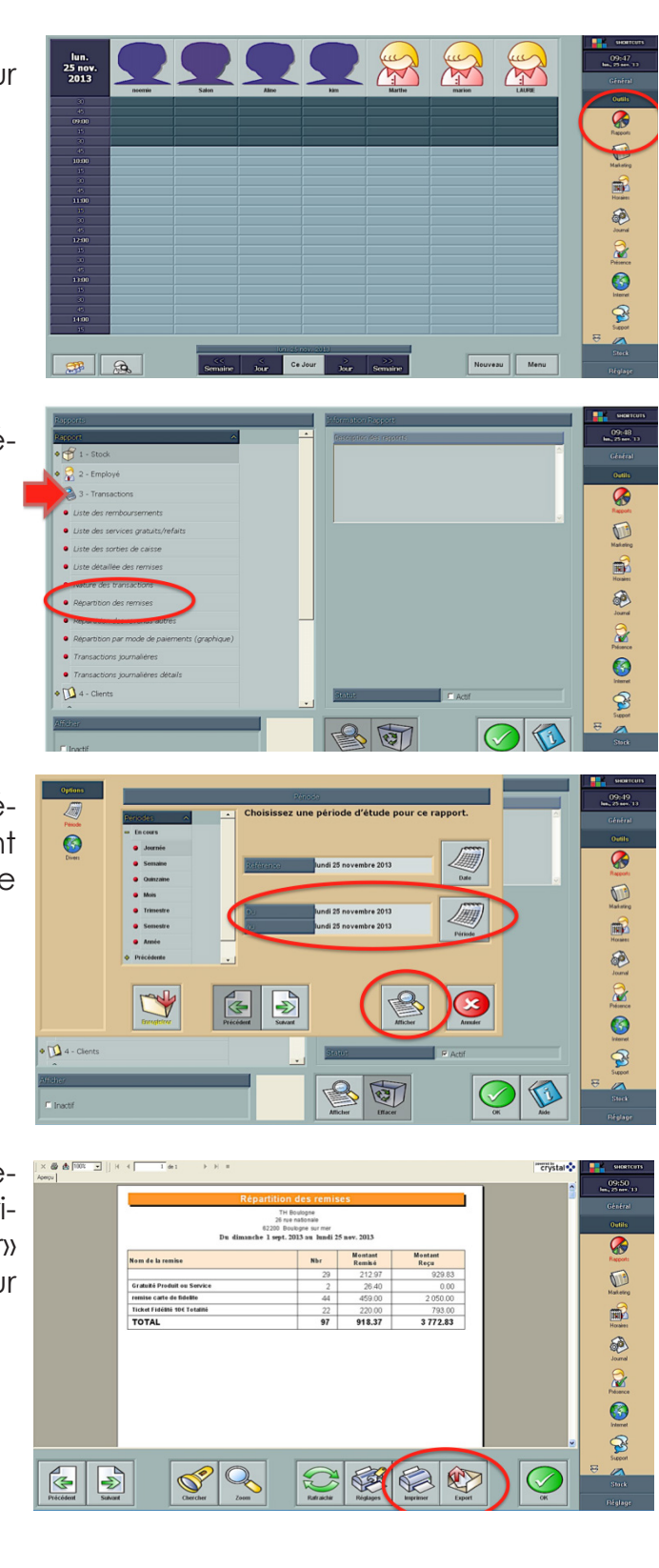

hierry Lothm

## **QUANTIFICATION FICHE RENSEIGNEMENTS CLIENT**

25 nov 2013

🗯 🙈

SE .

SE S

O

6

O

1. Allez dans «Outils» puis cliquez sur «Marketing»

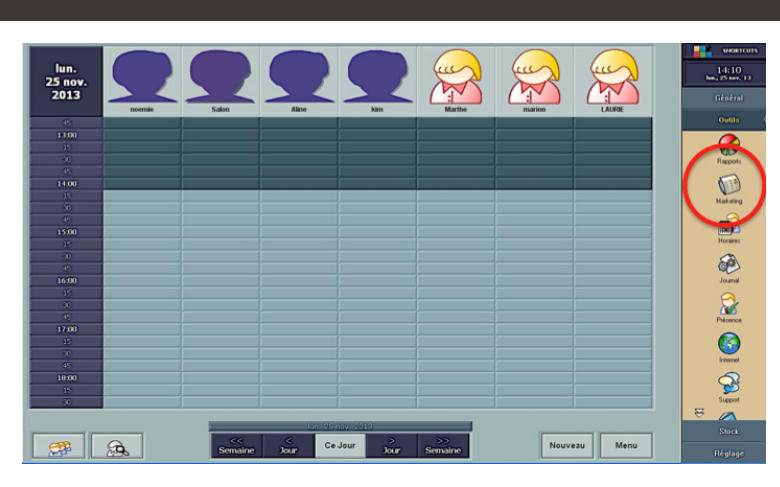

3 6

<

4 5

0 C

Armader

1 2

789

2. Saisissez votre code afin d'accéder aux informations

3. Cliquez sur l'icône «Analyser»

4. Allez dans la fenêtre «Exclure» et cochez «Pas d'Email» pour avoir le résultat des fiches avec Email, décochez.

Et cochez «Pas de portable» pour avoir le résultat des fiches clients avec portable.

Effacer H Α 0 ν 8 Ι Ρ W В J X С Q Horace I Κ R Y D S Z Е L 0 0 F Μ Т -B S U G Ν

Pour toutes questions d'application, contactez Marie BIENCOURT au 03 21 09 86 91 Pour toutes questions techniques, contactez l'assistance téléphonique Shorcuts au 02 40 03 18 18.

Rapports

Honares

Nat etc

B

<sup>-</sup>hierry**Lothn** 

Nouveau Menu

E)

2

3

T

Î

T

O

### **E**FFECTUER LE STOCK POUBELLE

1. Allez dans l'onglet «Générale», puis cliquez sur «Encaissement».

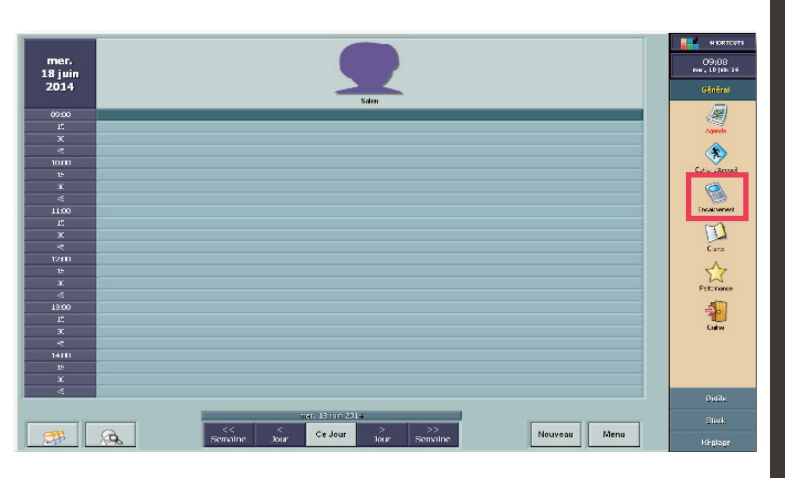

2. Cliquez sur le bouton «Client» a gauche de l'écran.

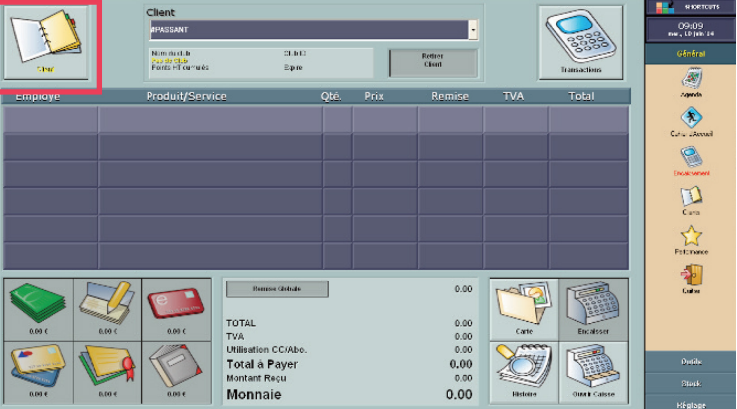

Effacer

Ρ

LS

V

W

X

Ζ

H O

Ι

JQ

KRY

NU

A

В

С

D E

FMT

G

 Cliquez sur le bouton «Effacer». Puis sélectionnez le client : #SALON.
 Puis cliquez sur «Ok».

4. Cliquez dans une case vide, sélectionez l'employé «Salon».

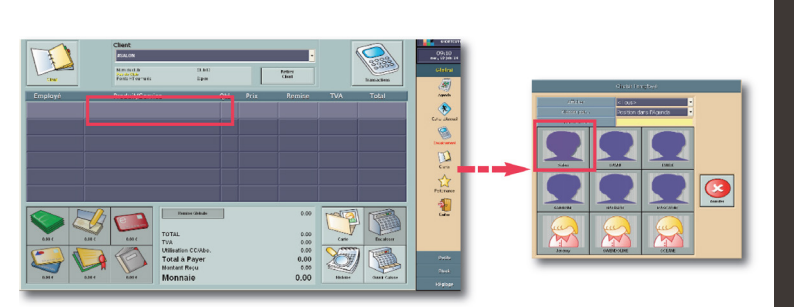

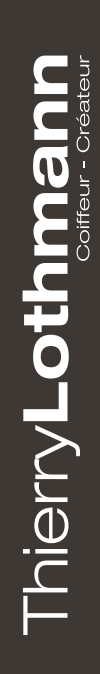

La fue diver

1

3

S

### **E**FFECTUER LE STOCK POUBELLE (2)

5. Sélectionnez l'ensemble des produits qui se trouvent dans votre poubelle technique. Cliquez ensuite sur «Ok».

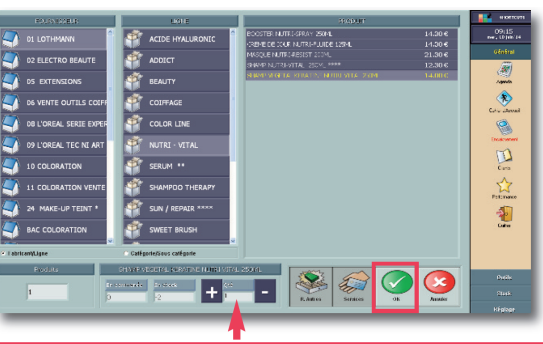

Cliquez sur quantité si vous avez plusieurs produits identiques et entrez la quantité.

6. Pour valider la sortie de stock, cliquez sur «Encaisser».

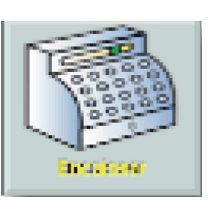

**Remarque** : Pour être sûr de na pas faire d'erreur, vérifiez que le montant est égal à Zéro.

| Remiser Globale                      | 0.00 |
|--------------------------------------|------|
| TOTAL                                | 0.00 |
| TVA                                  | 0.00 |
| Jtilisation CC/Abo.<br>Fotol é Boyer | 0.00 |
| Montant Reçu                         | 0.00 |
| Monnaie                              | 0.00 |
|                                      |      |

Thiery Lothmann

Pour toutes questions d'application, contactez Marie BIENCOURT au 03 21 09 86 91 Pour toutes questions techniques, contactez l'assistance téléphonique Shorcuts au 02 40 03 18 18.

# VÉRIFICATION DE LA CAISSE

Vise 13.00

ise 55.00 4

aue 40 00

-11.0 150 53.00

----

1. Lorsque vous êtes à l'encaissement, cliquez sur le bouton «Transaction» en haut à droite.

2. Une nouvelle fenêtre s'ouvre. Cliquez sur «Imprimer», puis choisissez «Caisse Fin de Journée». Une fenêtre d'impression s'ouvre cliquez sur «Imprimer» puis sur «Ok».

> Beatres Cars PENTREFFCEE

CROUPE HENRILE

X

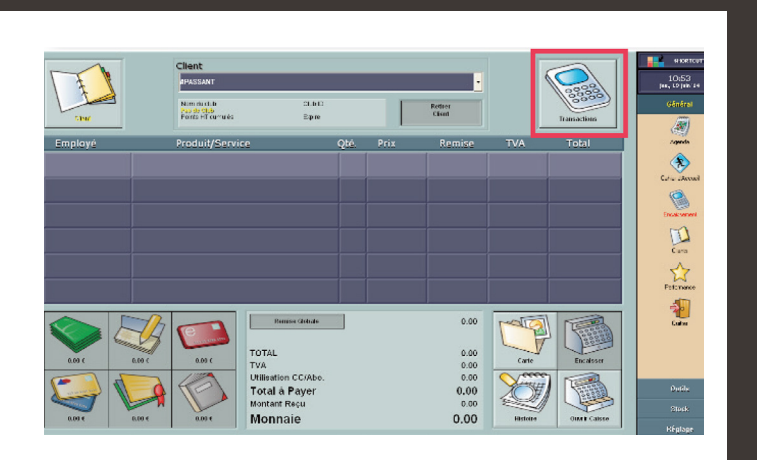

13.00 0 39.00 0 3.01 e 35.00 e

2.00

۲

8

Ð

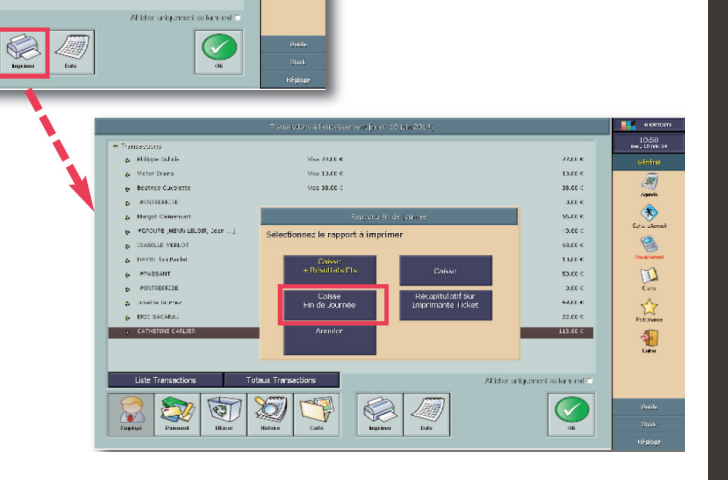

3. Le rapport «Caisse Fin de Journée» s'imprime, vous pouvez maintenant contrôler votre caisse.

Cette impression classe les encaissements par mode de paiements Espéces, Chéques et Cartes.

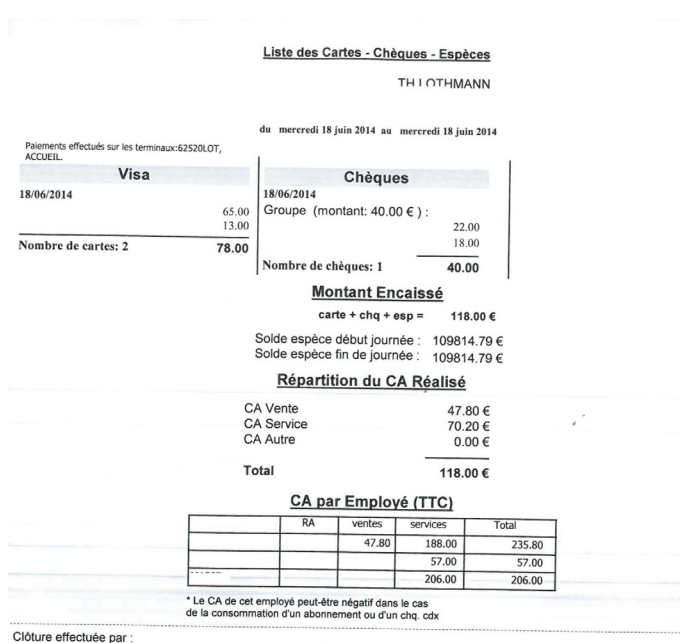

Signature

 $\overline{\mathbf{U}}$ <sup>-</sup>hierry**Lothm** 

mercredi 18 juin 2014

### **ANIMATION CLUB PRIVILÈGE - MOFIFICATION DES POINTS**

• 🔊 1 DAMES

9 X 4 BALAYAGES

6 EFFETS
 6 
 6 
 6 
 6 
 6 
 6 
 6 
 6 
 6 
 6 
 6 
 6 
 6 
 6 
 6 
 6 
 6 
 6 
 6 
 6 
 6 
 6 
 6 
 6 
 6 
 6 
 6 
 6 
 7 
 MECHES

0 B FORM

Ø
Ø
Ø
Ø
Ø
Ø
Ø
Ø
Ø
Ø
Ø
Ø
Ø
Ø
Ø
Ø
Ø
Ø
Ø
Ø
Ø
Ø
Ø
Ø
Ø
Ø
Ø
Ø
Ø
Ø
Ø
Ø
Ø
Ø
Ø
Ø
Ø
Ø
Ø
Ø
Ø
Ø
Ø
Ø
Ø
Ø
Ø
Ø
Ø
Ø
Ø
Ø
Ø
Ø
Ø
Ø
Ø
Ø
Ø
Ø
Ø
Ø
Ø
Ø
Ø
Ø
Ø
Ø
Ø
Ø
Ø
Ø
Ø
Ø
Ø
Ø
Ø
Ø
Ø
Ø
Ø
Ø
Ø
Ø
Ø
Ø
Ø
Ø
Ø
Ø
Ø
Ø
Ø
Ø
Ø
Ø
Ø
Ø
Ø
Ø
Ø
Ø
Ø
Ø
Ø
Ø
Ø
Ø
Ø
Ø
Ø
Ø
Ø
Ø
Ø
Ø
Ø
Ø
Ø
Ø
Ø
Ø
Ø
Ø
Ø
Ø
Ø
Ø
Ø
Ø
Ø
Ø
Ø
Ø
Ø
Ø
Ø
Ø
Ø
Ø
Ø
Ø
Ø
Ø
Ø
Ø
Ø
Ø
Ø
Ø
Ø
Ø
Ø
Ø
Ø
Ø
Ø
Ø
Ø
Ø
Ø
Ø
Ø
Ø
Ø
Ø
Ø
Ø
Ø
Ø
Ø
Ø
Ø
Ø
Ø
Ø
Ø
Ø
Ø
Ø
Ø
Ø
Ø
Ø
Ø
Ø<

• 🔊 Junio

Top 30

> 3

### Animation BALAYAGES & EFFETS, Doublement des points Club Privilège

Etape 1: Sélectionner le service

#### 1- Réglage

- 2- Aller dans la liste des **Services**
- 3 Sélectionner la catégorie «BA-
- LAYAGE »
- 4 Cliquez ensuite sur «Promo»

Dans un second temps, vous répèterez la même opération pour les EFFETS.

## Etape 2: Attribution des points en fonction du club

 Cliquez sur « Promo Générale » et sélectionnez le Club Fidélité Femme
 Cocher la case «Cette promotion est-elle active?»

3- Dans la fenêtre «Heures Valides», cochez la case «Toute la journée».

4- Dans la case «**Pts Ćlient gagnés/100€HT**», indiquer le nombre de points que vos clients obtiendront.

Dans le cas du doublement des points Balayages & Effets: « 240 » (pour avoir une valeur

en TTC car 1€ TTC=1point)

5- Ok et enregistrez

### Etape 3: Répéter l'opération pour les EFFETS

- 1- Réglage
- 2- Aller dans la liste des Services
- 3 -Sélectionner la catégorie « EFFETS »
- 4 Cliquez ensuite sur « Promo »

Suivez ensuite la même procédure que pour les Balayages.

#### Etape 4: Attribution des points en fonction du club

1- Cliquez sur « Promo Générale » et sélectionnez le Club Fidélité Femme

2- Cocher la case « Cette promotion est-elle active? »

3- Dans la fenêtre « Heures Valides », cochez la case « Toute la journée ».

4- Dans la case « Pts Client gagnés/100€HT », indiquer le nombre de points que vos clients

obtiendront. Dans le cas du doublement des points Balayages & effets: « 240 » (pour avoir une valeur en TTC car 1€ TTC=1point)

5- Ok et enregistrez, votre opération marketing BALAYAGES & EFFETS est prête!

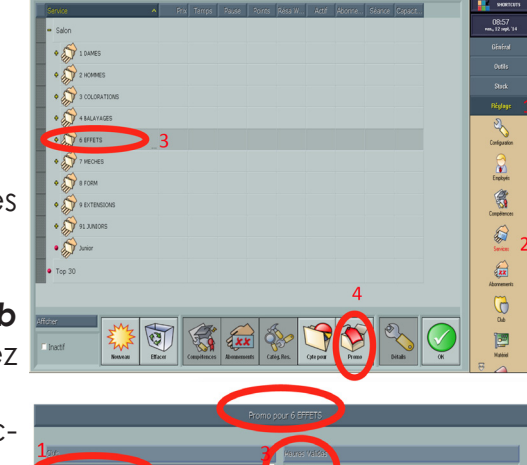

mo pour 4 BALAYA

Toute la in

mardi

ieudi

240

nercred

vendred

samedi

dimanche

Toute la Journée

Toute la Journée

Toute la Journé

Toute la Journée

Toute la Journée

Toute la Journée

Toute la Journée

Enregistre

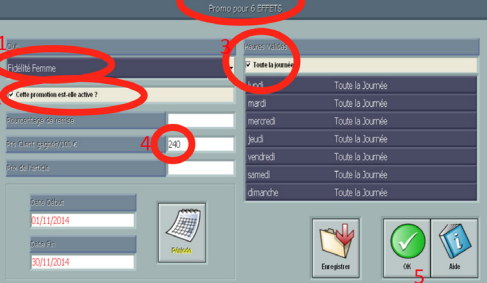

hierry Loth

08:53

orienção

Facloris

8

2

æ

6

2

### CLUB PRIVILÈGE - PARAMÉTRAGE DES CHAMPS

### Paramétrage des champs de votre carte Club Privilège

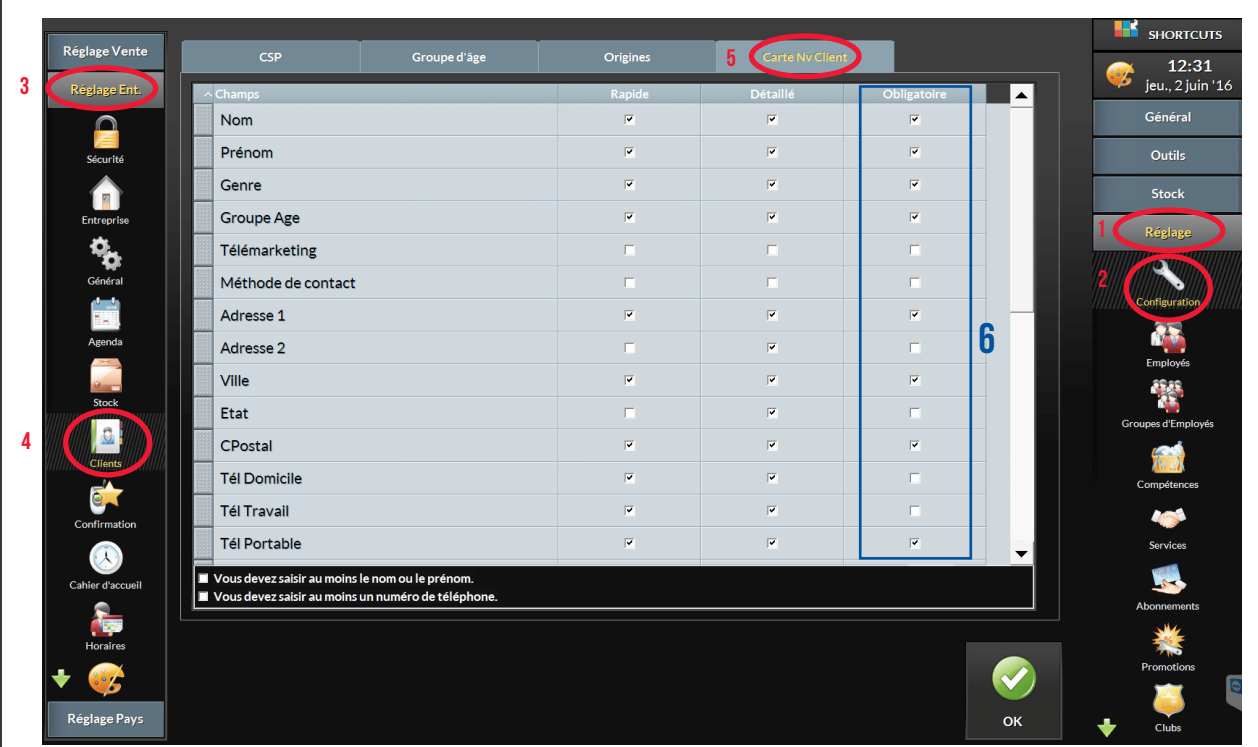

Suivez les étapes ci-dessous:

- 1- Réglage
- 2- Configuration
- 3 Réglage Ent.
- 4 Clients
- 5 Carte Nv Client

6 - Cochez les champs que vous souhaitez rendre obligatoire pour bénéficier de la carte de fidélité Club Privilège.

Nous préconisons de cocher les cases suivantes:

Nom Prénom Genre Adresse 1 Ville CPostal Tél Portable Email Club

Si vous n'avez pas accès à l'ensemble de ses informations, veuillez vous rapprochez de votre chef d'entreprise car ce probleme provient certainement de votre niveau d'accès en lien avec votre code collaborateur.

Pour toutes questions techniques, l'assistance téléphonique Shorcuts au 02 40 03 18 18

## CONFIGURATION DU RÉSEAU WIFI DE LA LIVEBOX

Vous êtes abonné à une offre ADSL Orange avec une Livebox 2 ? Découvrez comment activer le réseau Wifi de votre Livebox pour profiter d'une connexion Internet sans fil depuis un ordinateur, un smartphone ou une tablette.

#### Utiliser la fonction «Wi-fi facile»

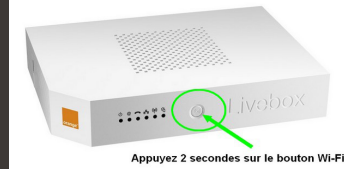

Une fois que votre modem Livebox est branché et que la connexion ADSL est synchronisée, il vous suffit d'appuyer 2 secondes sur le bouton Wifi jusqu'à ce que le voyant vert clignote. Grâce à la fonction WPS, vous n'avez plus besoin de renseigner le long mot de passe (clé WEP) de la Livebox sur le terminal que vous souhaitez connecter. Une fois la connexion Wi-fi activée, il n'y a plus besoin de renouveler l'opération d'appairage Wifi entre l'équipement et la Livebox.

#### Changer le mot de passe Wifi de la Livebox

Depuis un ordinateur connecté à la Livebox (via un câble Ethernet par exemple), il convient de suivre la procédure suivante :

- Ouvrir un navigateur web et entrer l'URL: http://192.168.1.1 dans la barre d'adresse.
- 2. Sur l'accueil de l'interface, **Authentification**, saisirl'Identifiant:**admin** et le mot de passe de votre livebox:

Votre mot de passe par défaut est désormais composé des 8 premiers caractères de la clé de sécurité présente sur l'étiquette au dos de votre Livebox.

- 3. Depuis l'onglet Configuration,
- 4. Ouvrir le menu WIFI puis Configuration WIFI.
- 5. Choisir le mode de sécurité **WPA2**.
- Remplacer la clé de sécurité par le mot de passe de votre choix et valider ou Sauvegarder.

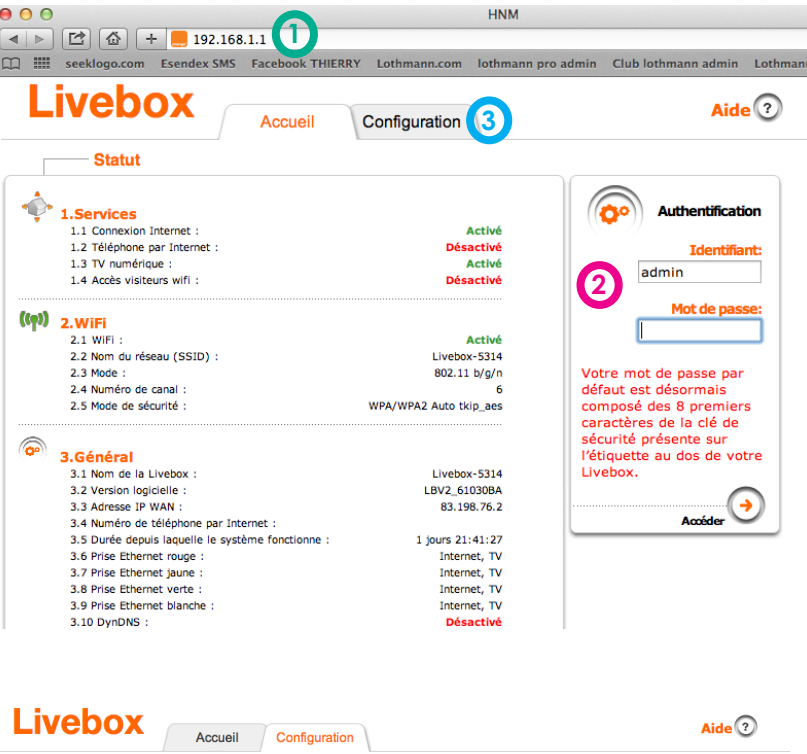

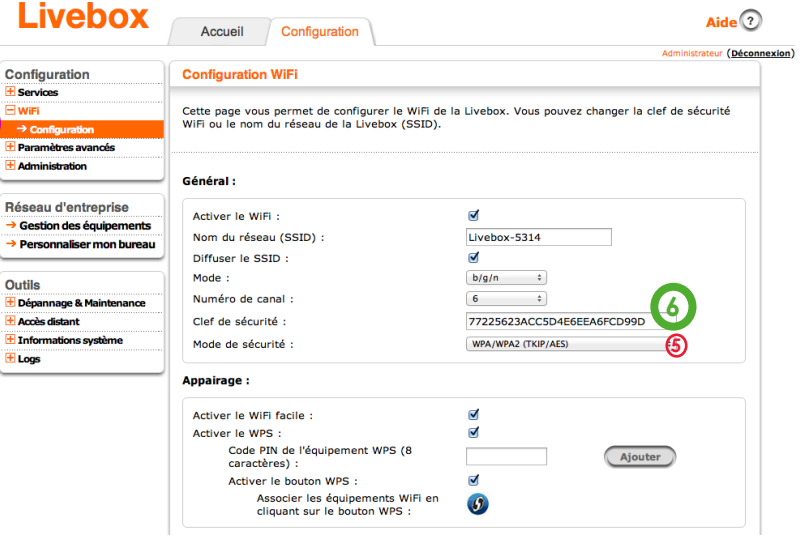

hierry**Lothn** 

### CONFIGURATION DU RÉSEAU DE LA LIVEBOX PLAY D'ORANGE

Vous êtes abonné à une forfait Internet Orange avec une Livebox Play noire ? Découvrez comment activer le réseau Wifi de votre modem pour profiter d'une connexion Internet sans fil depuis un ordinateur, un smartphone ou une tablette.

#### Utiliser la fonction «Wi-fi facile»

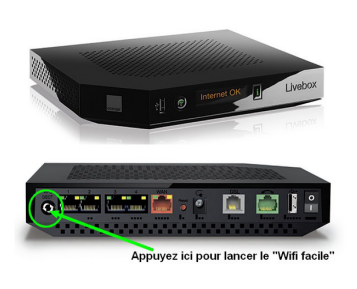

La première étape consiste à raccorder correctement le modem. Une fois que l'écran digital de votre Livebox Play indique que la connexion est opérationnelle (synchronisation OK) et que le bouton Wifi en façade est vert, il suffit d'appuyer sur le bouton WPS situé à l'arrière de la Box (à gauche des ports Ethernet). Un message «Association en cours...» devrait s'afficher sur l'écran de la Livebox. Pendant quelques minutes, les équipements Wi-fi de votre domicile pourront ainsi être jumelés facilement à votre réseau local sans fil sans avoir besoin de rentrer une fastidieuse clé de sécurité !

#### Le mot de passe Wifi de la Livebox Play

Vous pouvez néanmoins choisir de configurer manuellement votre réseau Wi-fi directement depuis l'interface web du modem routeur. Depuis un ordinateur connecté à la Livebox (via un câble Ethernet par exemple) :

- Ouvrir un navigateur web avec l'URL http://192.168.1.1 (ou http://livebox)
- Sur l'accueil de l'interface, saisir l'identifiant admin et le mot de passe admin
- Depuis l'onglet «mon wifi», ouvrir le menu gauche «Wifi Avancé»
- Choisir le mode de sécurité WPA2 Mixed
- Modifier la clé de sécurité et valider

#### Autres fonctionnalités Wifi de la Livebox

Depuis l'interface web de la Livebox Play, votre réseau sans fil peut bien entendu être personnalisé en changeant le nom de votre réseau (SSID) ou en le masquant par exemple.

Vous pouvez également programmer des plages horaires et contrôler l'accès au Wifi par terminal.

|                | VGDU                                      |                   |                             |                 |                        | Français           |  |  |  |
|----------------|-------------------------------------------|-------------------|-----------------------------|-----------------|------------------------|--------------------|--|--|--|
|                | mon réseau                                | mon WiFi          | mon téléphone HD            | assistance      | configuration avance   | e                  |  |  |  |
| es WiFi<br>ncé | mar.WP > WFI Avancé<br>WIFI Avancé        |                   |                             |                 |                        |                    |  |  |  |
|                | configuration avancée des paramètres WiFi |                   |                             |                 |                        |                    |  |  |  |
|                | état de la conn                           | exion WiFi        | WFi activé                  |                 |                        | désactiver         |  |  |  |
|                |                                           |                   |                             |                 | définir les plages d'a | activation du WiFi |  |  |  |
|                | nom du réseau                             | WFI (SSID)        | Livebox-28C4                |                 |                        | modifier           |  |  |  |
|                |                                           |                   | diffuser le SSID            |                 |                        | oui 💿 non          |  |  |  |
|                | clé de sécurité                           |                   | 258+154E14C0+C0255aC0C382F4 |                 |                        | modifier           |  |  |  |
|                | mode de sécur                             | itó               |                             |                 | WPA/W                  | PA2 Mixed 🔹        |  |  |  |
|                | canal                                     |                   | Auto • ca                   | nal utilisé : 6 |                        | scanner            |  |  |  |
|                | connecter vos ap                          | pareils en Wifi   |                             |                 | annuler                | enregistrer        |  |  |  |
|                | WiFi Protected 9<br>(WPS)                 | Setup             | activé                      |                 |                        | désactiver         |  |  |  |
|                | générer un code<br>de la Livebox          | PIN WPS           | désactivé                   |                 |                        | activer            |  |  |  |
|                | connecter un ap<br>WPS Push Butto         | opareil par<br>on |                             |                 |                        | connecter          |  |  |  |
|                | saisir le code Pl<br>appareil WPS         | N d'un            |                             |                 |                        | ajouter            |  |  |  |
|                | filtrage MAC                              |                   | lésactivé                   |                 |                        | activer            |  |  |  |

Si vous venez d'installer votre Livebox pour la première fois, vous devrez saisir l'identifiant de connexion (fti/xxxxxxx) et le mot de passe fournis dans le courrier de confirmation d'Orange. Cette opération ne sera plus demandée par la suite.

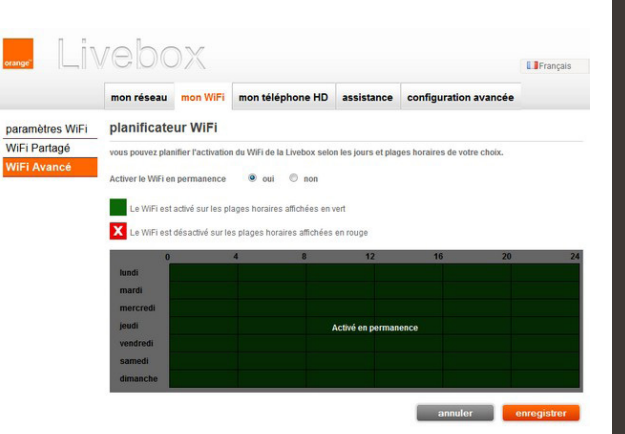

Thiery Lothmann